## Βασική λειτουργία του eClass (<u>https://eclass.hmu.gr/</u>)

## 1. Είσοδος στην πλατφόρμα ασύγχρονης eClass

Κάνετε σύνδεση στην πλατφόρμα eClass, μέσω του συνδέσμου: https://eclass.hmu.gr/

Στη δεξιά πλευρά της πλατφόρμας, επιλέξτε είσοδο και πληκτρολογήστε τα στοιχεία πρόσβασης του λογαριασμού σας. Απαιτείται να πληκτρολογήσετε ολόκληρο το email σας (xxxxx@edu.hmu.gr) και το κωδικό σας.

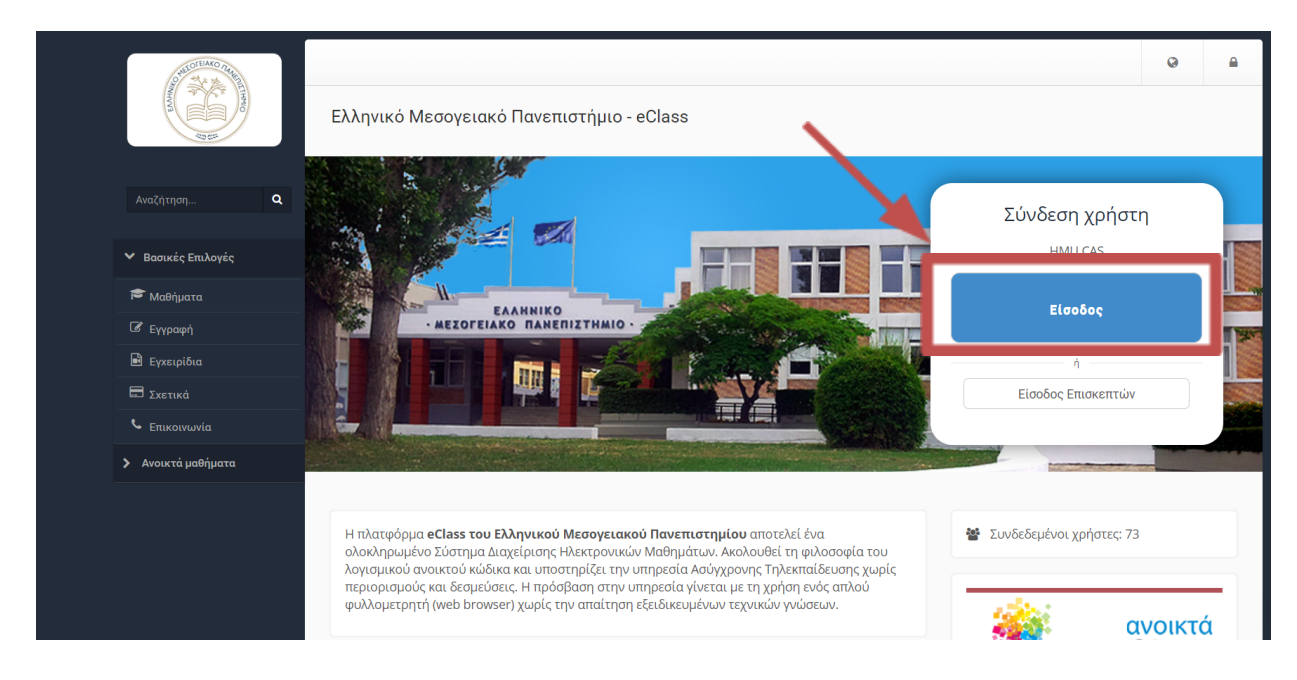

## 2. Εγγραφή στο Σεμινάριο- Σύνδεσμο Σεμιναρίου https://eclass.hmu.gr/courses/KEDIMAXXX/

Μεταβείτε στο σύνδεσμο (στο email σας έχει έρθει ενα link, κάντε αντιγραφή και επικόλληση) https://eclass.hmu.gr/courses/KEDIMAXXX/

Κάντε κλικ στην επιλογή "Εγγραφή" για να ολοκληρώσετε με επιτυχία την εγγραφή σας στο σεμινάριο.

|                                                                                                    | Αχορτοφυλόκιο / Σεμινόριο Πρωτοετών Τμήματος Μηκανολόγων Μηκανικ<br>Σεμινάριο Πρωτοετών Τμήματος Μηχανολόγων | γ Μηχανικών                                                                                                    |                                                           |
|----------------------------------------------------------------------------------------------------|----------------------------------------------------------------------------------------------------|----------------------------------------------------------------------------------------------------|-----------------------------------------------------------|
| Αναζήτηση <b>Q</b>                                                                                                    | unorus serendos ens                                                                                          |                                                                                                    | 🛩 Εγγραφή                                                 |
| Έγγραφα                                                                                                    | Περιγραφή                                                                                                    |                                                                                                    | § ⊠ <b>_</b>                                              |
| <ul> <li>Ανακοινιώσεις Δ</li> <li>Ημερολόγιο</li> <li>Μηνύματα Δ</li> <li>Σύνδεσμοι</li> <li>Τηλεσυνεργασία</li> </ul> |                                                                                                    | Το σεμινάριο θα επαναλαμβάνεται μια φορά το χρόνο το χειμ<br>επαναλαμβάνεται και το εαρινό.<br>Τρόπος διεξαγωγής σεμιναρίου: 2 φορές κατά τη διάρκεια της<br>εαρινό εξάμηνο) σε ομάδες ανά τμήμα.<br>Διάρκεια: 10 ώρες<br>Παραδοτέο: Παρουσιολόγιο, Υλικό Διαλέξεων, Φύλλο αξιολόγι | ερινό εξάμηνο και θα<br>πράξης (χειμερινό-<br>ησης (Π1.3) |

Θα σας εμφανίσει το μήνυμα «Πραγματοποιήθηκε η εγγραφή σας στο μάθημα» .

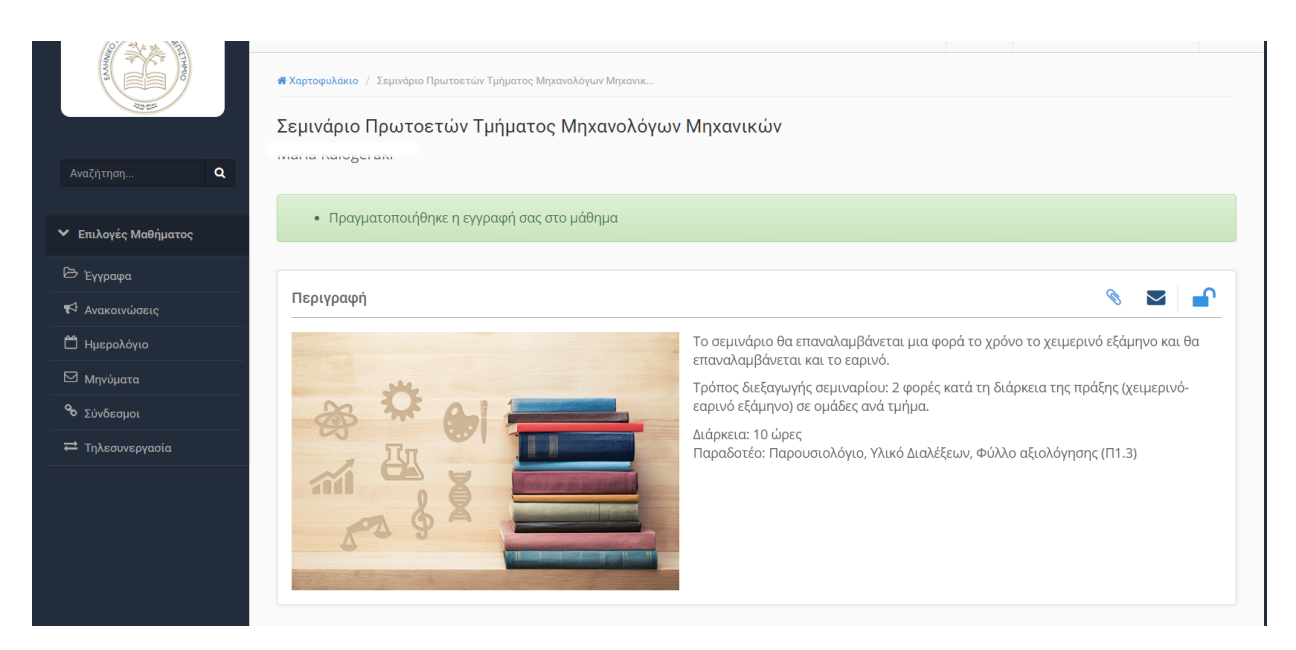

## 3. Τηλεσυνεργασία

Μόλις ολοκληρώσετε με επιτυχία την εγγραφή στο μάθημα, στην αριστερή στήλη υπάρχει η επιλογή "Τηλεσυνεργασία". Επιλέξτε αυτήν την επιλογή.

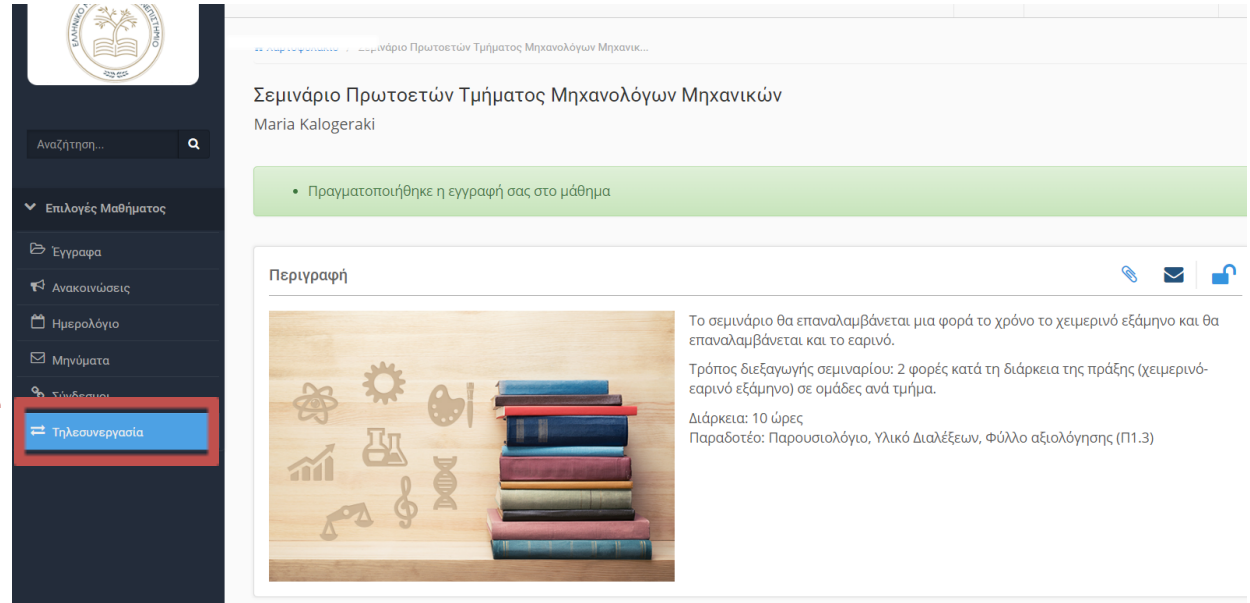

Αφού επιλέξετε την επιλογή "Τηλεσυνεργασία", πατήστε στο πρώτο μάθημα της τηλεσυνεργασίας και ξεκινήστε το σεμινάριο εξ αποστάσεως.

| 👻 Ενεργά εργαλεία    |         |                                    |                              |                    |
|----------------------|---------|------------------------------------|------------------------------|--------------------|
| 🖻 Έγγραφα            |         | Νέα Τηλεσυνεργασία                 | αρουσιολόγιο τηλεσυνεργασίας | Ο Συμμετοχή        |
| 📢 Ανακοινώσεις       | Τίτλος  | Διάρκεια                           | Συμμετέχον                   | τες Φ <sub>8</sub> |
| 🛱 Ημερολόγιο         | test2 🚯 | Από: σήμερα - 11:03 μ              | μ. Όλοι οι χρήστες           | ¢ -                |
| 🖾 Μηνύματα           |         | έως: -                             |                              |                    |
| ο Σύνδεσμοι          |         |                                    | Όλοι οι χοήστες              | Ö                  |
| ≓ Τηλεσυνεργασία     | testi 😈 | Από: σήμερα - 10:59 π.μ.<br>έως: - | ι.μ. ολοι σι χρησιες         |                    |
| Ανενεργά εργαλεία    |         |                                    |                              |                    |
| Διαχείριση μαθήματος |         |                                    |                              |                    |
|                      |         |                                    |                              |                    |